**UNO Touch Screen Setting Note** 

2<sup>nd</sup> edition May 2004

## Introduction

This document introduces how to enable/disable touch screen function.

## NOTE

UNO support the touch screen function of FPM-3120/VOP-1150TV

## How to setup the COM port for Touch Screen function

1. Select "Start"→"Advantech"→"Touch Screen"→"COM Port Config"

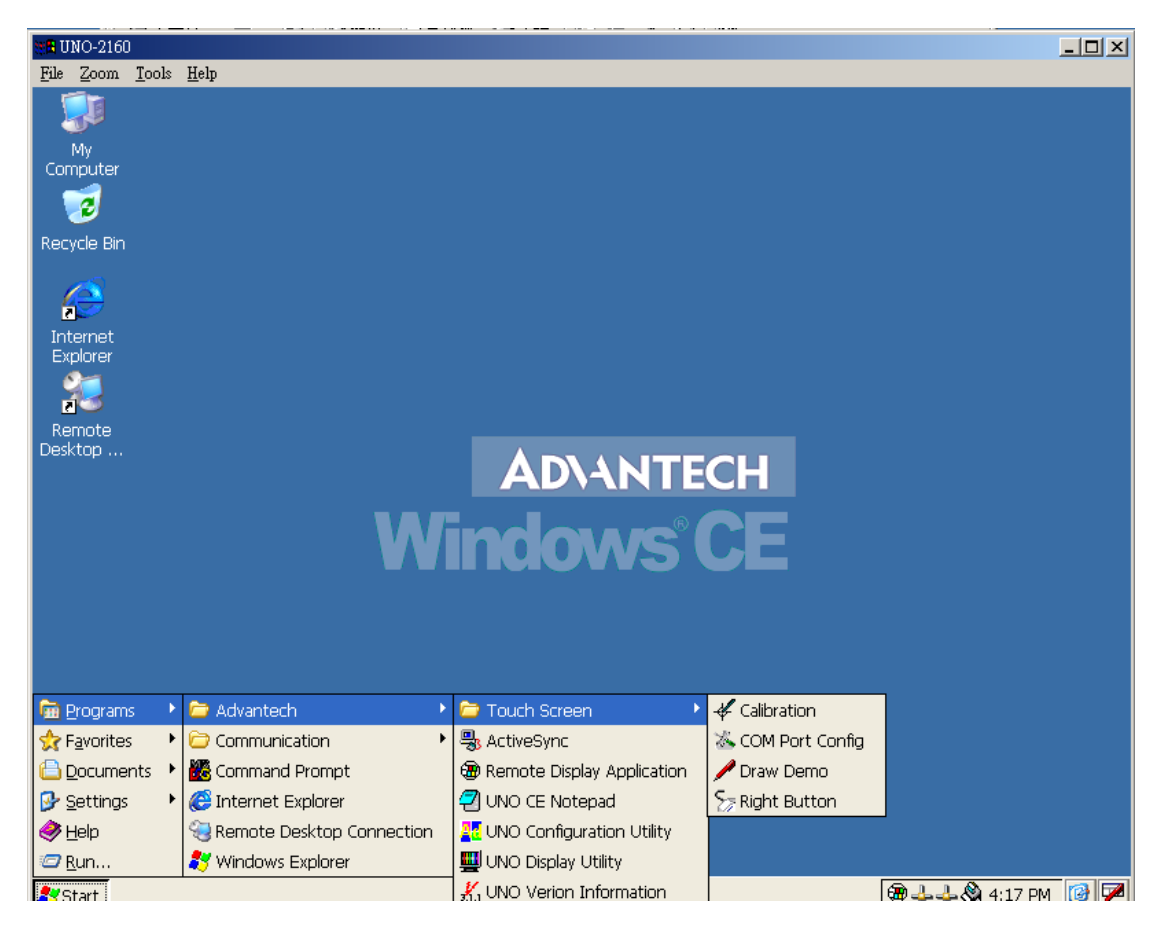

2. Note that touch screen function will occupy one COM port; therefore, If you want to enable touch screen function, you have to select a COM port for touch screen used.

| 2010-2160                                    |                                                                   |          |  |
|----------------------------------------------|-------------------------------------------------------------------|----------|--|
| <u>File Z</u> oom <u>T</u> ools <u>H</u> elp |                                                                   |          |  |
| My<br>Computer                               |                                                                   |          |  |
| Bervele Bin                                  |                                                                   |          |  |
| Remote<br>Desktop                            | COM Port Selection<br>Disable<br>COM1:<br>COM2:<br>COM3:<br>COM4: | CH<br>CE |  |

## How to do Calibration for Touch Screen function

1. Select "Start"→"Advantech"→"Touch Screen"→"Calibration"

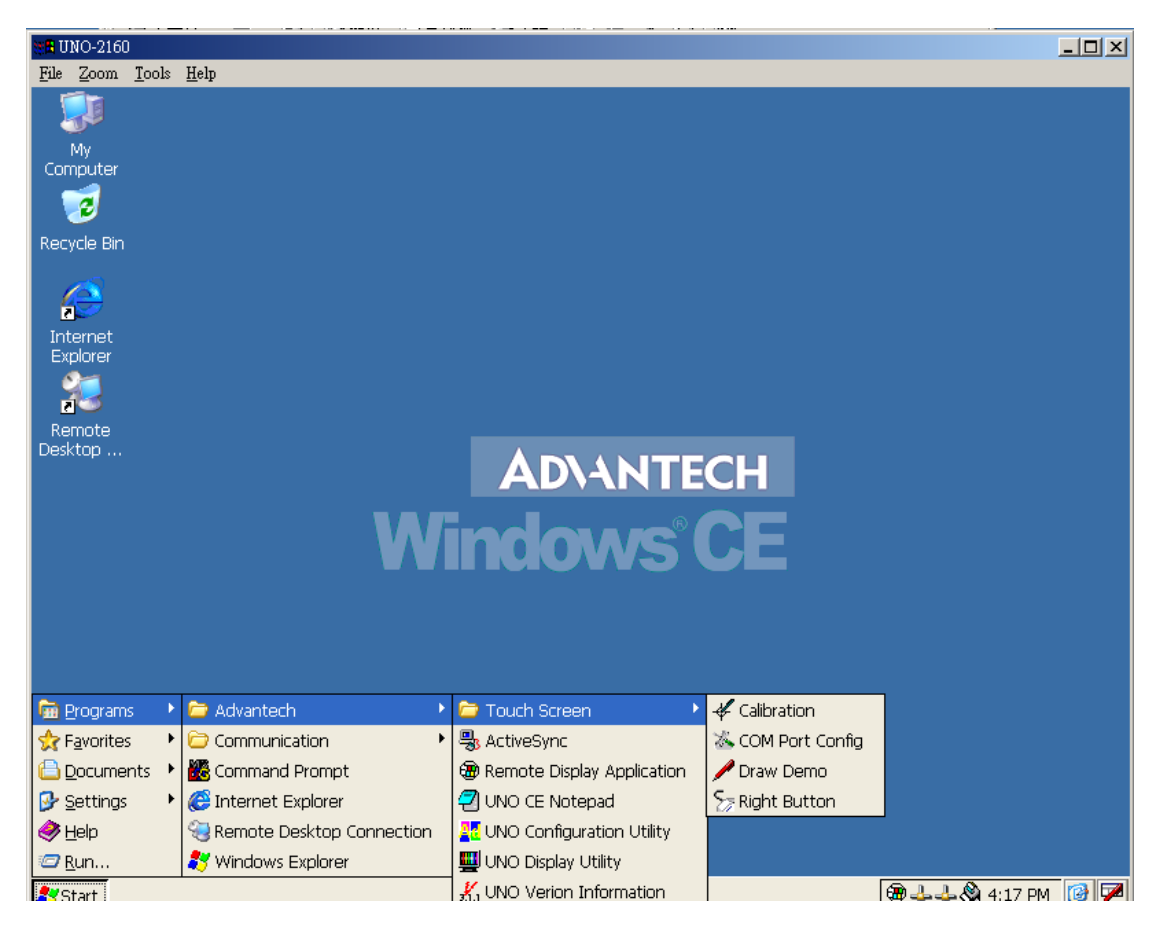

2. Touch the end point on the screen to calibrate touch screen function.

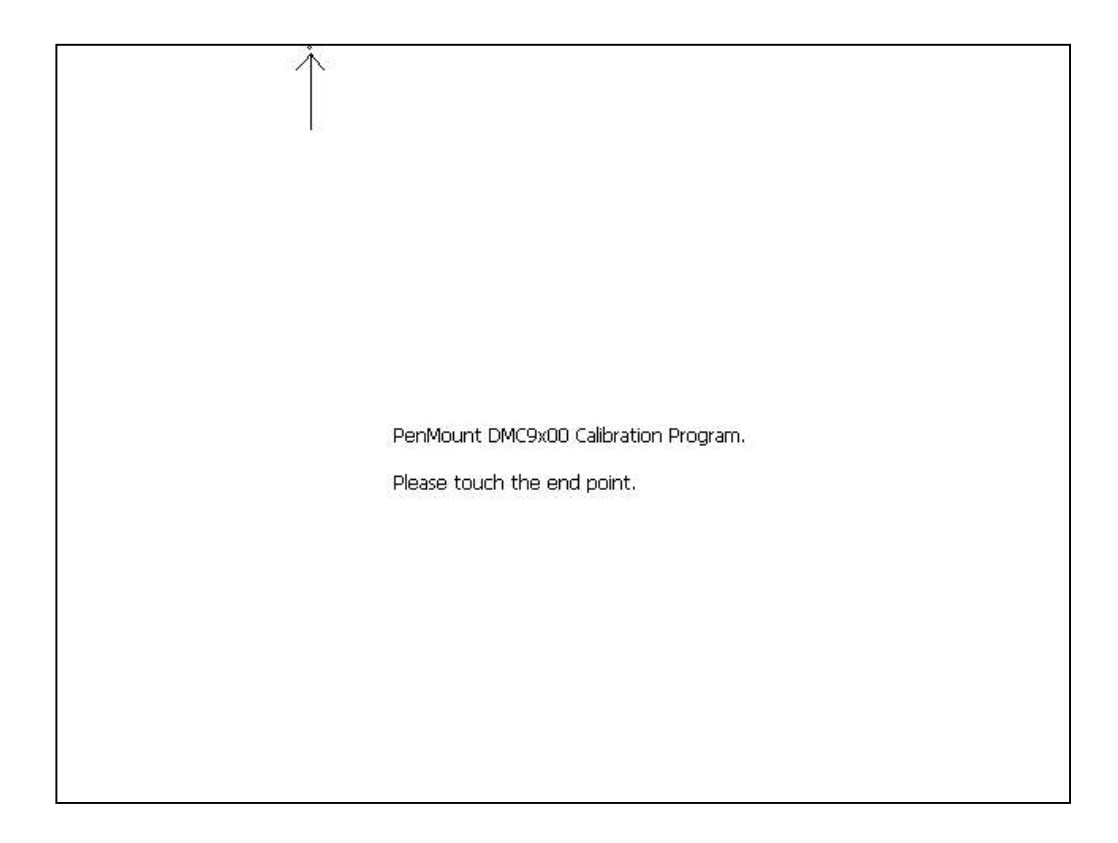

3. Press start of task bar of window system and select "**Run**" to execute **regsave.** It will save the settings in the storage device.

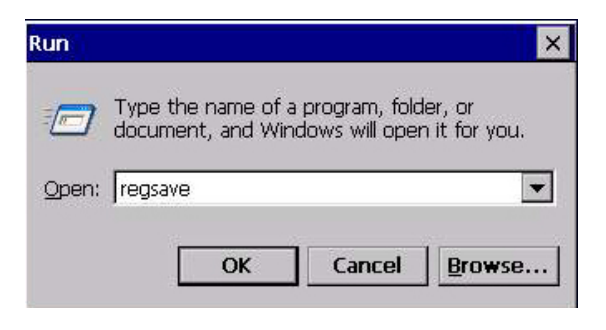

4. Restart UNO, then it will apply new touch screen settings that you set.